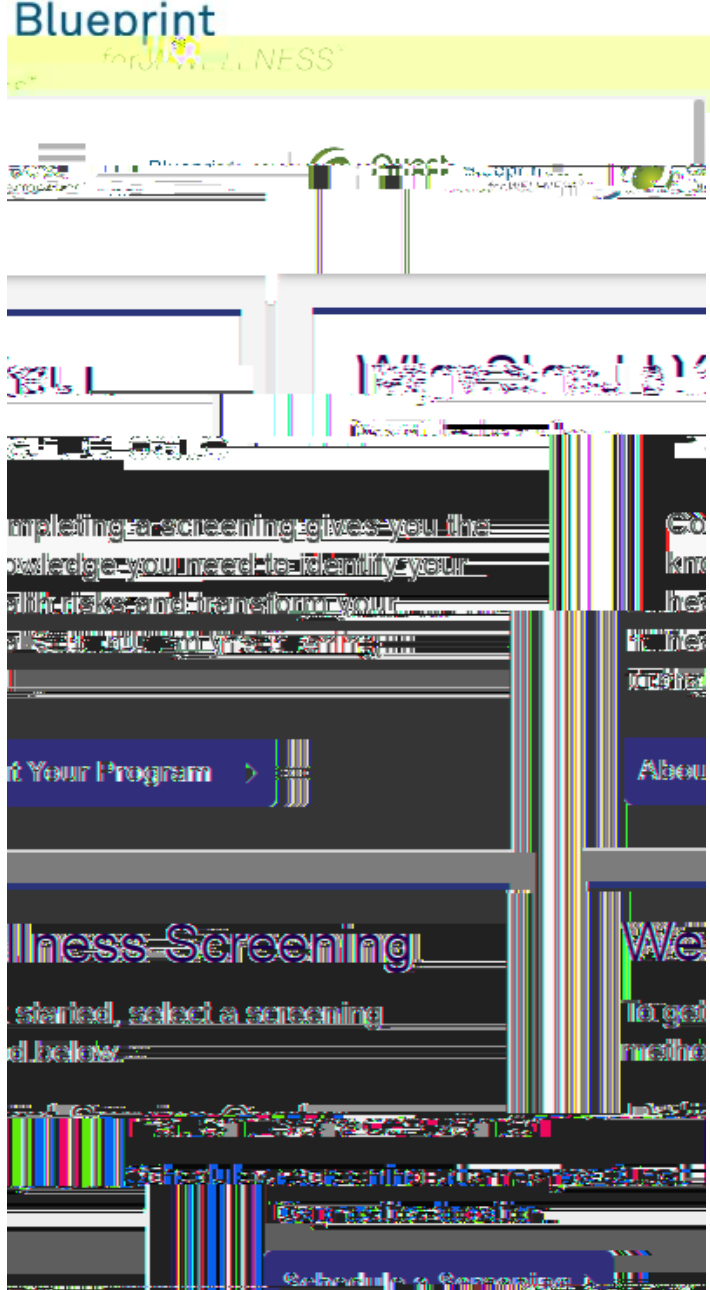

## 

- Visit My.QuestForHealth.com
- If you've already established an account, use the `"´.ž area to enter your #łflŽžŁ ו fl and /Łłł ``Ž+ and select the green - `"´.ž button
  - If you've forgotten your login information, use the pŁłł°'Ž+ link to reset your password or the #łflŽžŁ i fl link to retrieve your username
- If you've never registered on the site to establish an account, use the /ŽflŁ fl″ \*\*\*#ž ″area
- After logging in or registering, you will be taken to your dashboard

## ■ \$fflとłfl″ž `\_fl0″,%flłfl″ł `Žflflžł% `\_ł′ŁŽfl″\*とłfl+‴` ž″123″/4′Žflł `fi#\_! ` ž′5Łž′]\$% ` žfl″678″ ■ と `\_#Łf″ł `Žflflžł″ ı Ł&″,ŁŽ&″+#fl″ ` ´Žflł/ ` žł!, fl″+flł!" ž

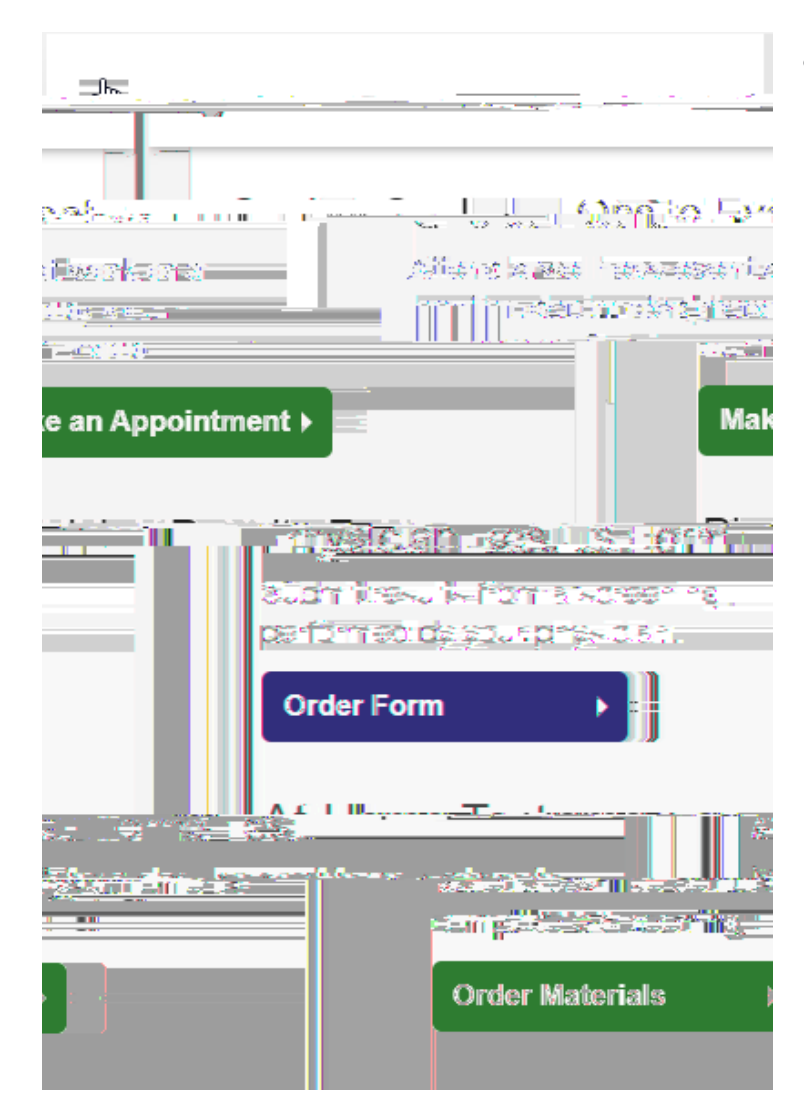

 To complete your screening using a Physician Results Form, in the 9 flffižflłł?: Žflflž!ž" section, under \$%&ł!`!Łž" flł#fi ł"( 'Ž i ; select the <Ž+flŽ"( 'Ž i button</li>

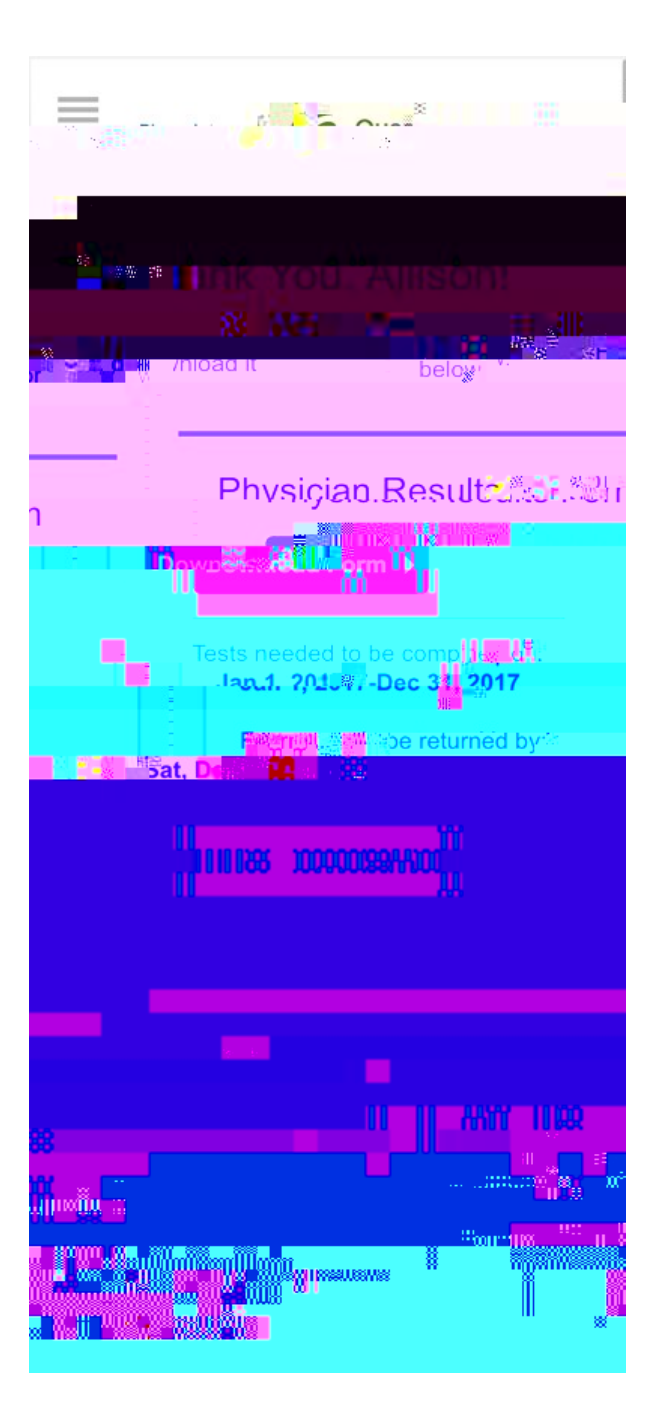

- After arriving at the / ž)!Ž I Ł ! ž screen, you can select the green
  ž t Ł + ( Ž I button to download and print your personalized form
  - Verify that all of your personalized information in the form is accurate and have your physician complete the form
  - Please note the range of dates when the test must be completed and the deadline to return the form
- select the green >L<sup>\*</sup>?<sup>"</sup> =L<sup>1</sup>%<sup>\*</sup> L<sup>2</sup>+<sup>"</sup> button to return to the dashboard

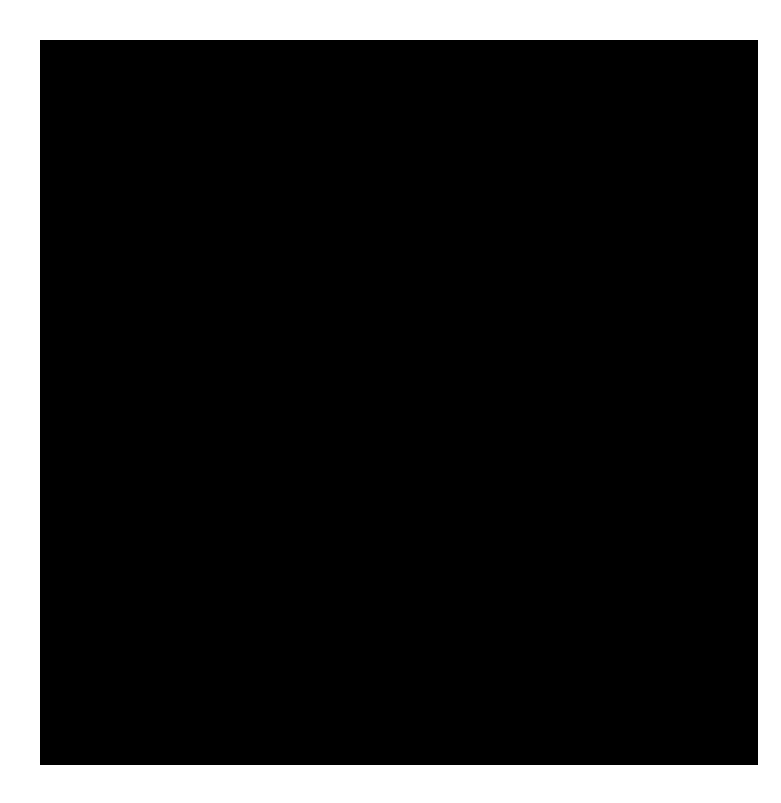

After your doctor completes the form, there are two options for submitting the form to Quest Diagnostics:

- You may fax the completed form to the fax number indicated on the form, or
- You may submit your completed form to Quest Diagnostics electronically by selecting the @/fi<sup>\*</sup>Ł+"(<sup>\*Ž</sup>I button on the dashboard
- If there is no upload button on your dashboard, your employer requires that you fax in your form by following the instructions on the form

- After selecting the green / %Lž"fl"( 'Ž ı "button; browse your device for the file
- In the .ž/# ( `A ` #Ž '' flł#i [ł